# **Copier tous les fichiers**

Toutes les vidéos ou les photos enregistrées dans cet appareil seront copiées.

Vous pouvez également sélectionner et copier uniquement les vidéos ou les photos qui n'ont jamais été copiées.

] Sélectionnez le mode vidéo ou photo.

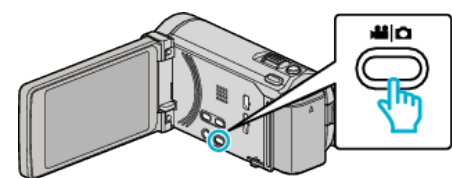

2 Tapez sur "CREER AVEC TOUT" (vidéo) ou "TOUT ENREGISTRER" (photo) :

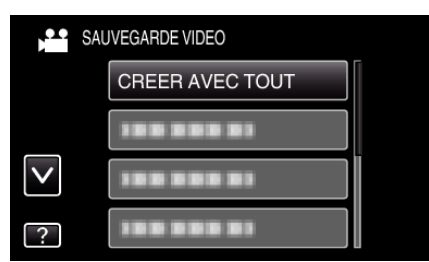

- Pendant que le mode vidéo est montér dans l'image, les mêmes opérations s'appliquent pour le mode photo.
- 3 Tapez sur le support à copier.

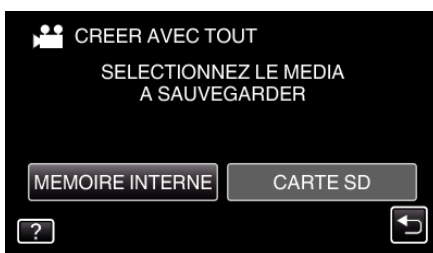

4 Tapez sur la méthode désirée.

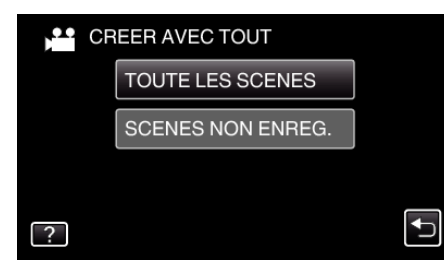

- Pendant que le mode vidéo est montér dans l'image, les mêmes opérations s'appliquent pour le mode photo.
- "TOUTE LES SCENES" (vidéo)/"TOUTES LES IMAGES" (photo) :

Toutes les vidéos ou les photos dans cet appareil sont copiées.

 "SCENES NON ENREG." (vidéo)/"IMAGES NON ENREG." (photo):

Les vidéos ou les photos qui n'ont jamais été copiées sont automatiquement sélectionnées et copiées.

### 5 Appuyez sur "EXECUTER".

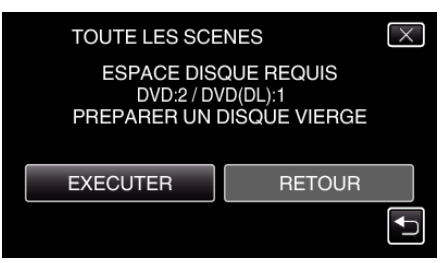

• Le nombre de disques nécessaires pour copier les fichiers est affiché. Préparez les disques nécessaires. 6 Appuyez sur "OUI" ou "NON". (en mode # uniquement)

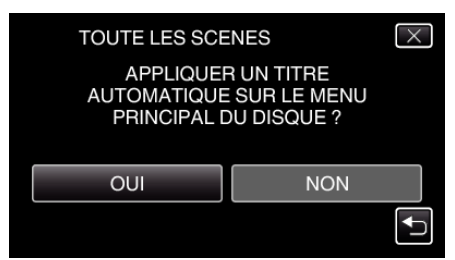

- Lorsque "OUI" est sélectionné, les vidéos avec les mêmes dates d'enregistrement sont affichées en groupes.
- Lorsque "NON" est sélectionné, les vidéos sont affichées en fonction des dates d'enregistrement.
- 7 Appuyez sur "EXECUTER".

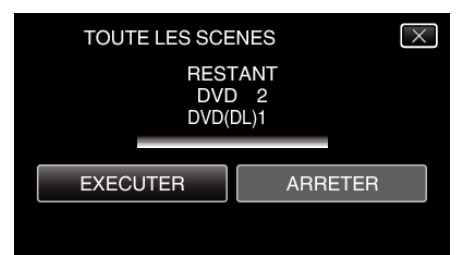

- Lorsque "INTRODUIRE NOUVEAU DISQUE" apparait, changez le disque.
- 8 Une fois les vidéos copiées, tapez sur "OK".

| TERMINEE |
|----------|
|          |
|          |
| ОК       |
|          |

9 Appuyez sur la touche d en la maintenant enfoncée pendant 2 secondes ou plus pour éteindre cet appareil et débranchez le câble USB.

## Attention : -

- Ne coupez pas le courant et ne retirez pas le câble USB tant que la copie n'est pas terminée.
- Les fichiers qui ne sont pas sur l'écran d'index pendant la lecture ne peuvent pas être copiés.

#### Remarque : -

 Pour vérifier le disque créé, consultez "Lecture avec un graveur DVD" (r@ p. 0 ) ".

# Lorsque "FINALISER ?" apparaît

Ceci apparaît lorsque "FINALISATION AUTO" dans le menu "COMMUN" est réglé sur "ARRET".

- Pour lire sur d'autres périphériques, tapez sur "OUI".
- Por ajouter d'autres fichiers au DVD par la suite, tapez "NON".

#### Remarque :

- Lorsque deux ou plusieurs DVD sont créés simultanément, tous les disques autres que le dernier seront finalisés automatiquement, même lorsque "FINALISATION AUTO" est réglé sur "ARRET".
- Vous pouvez finaliser un DVD même quand "FINALISER" est sélectionné dans le menu "SAUVEGARDE".
- Les disques DVD-vidéo seront finalisés automatiquement quel que soit le réglage de "FINALISATION AUTO".
- Pour lire un disque BD-R sur d'autres appareils, sélectionnez "FINALISER" après avoir créé le disque. (La fonction "FINALISATION AUTO" dans le menu "COMMUN" menu ne peut être utilisée que pour créer des DVD.)